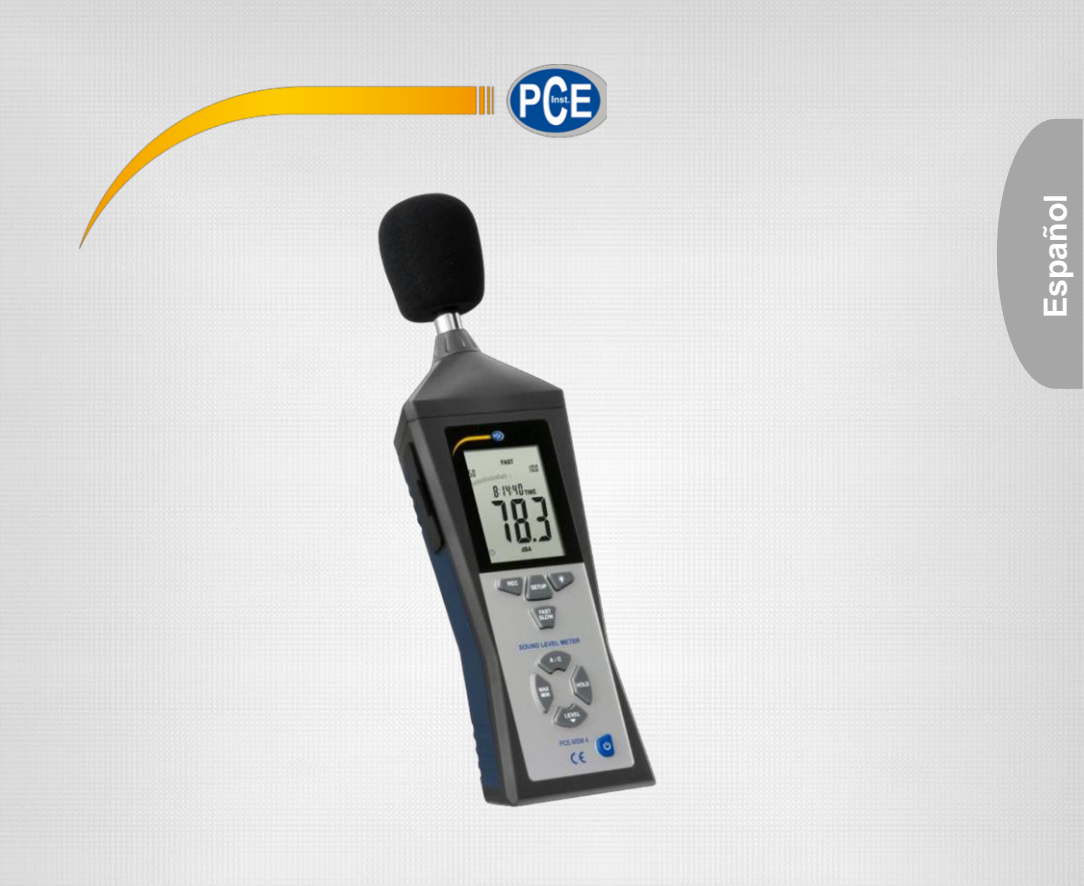

# Manual de Usuario

PCE-MSM 4 Sonómetro

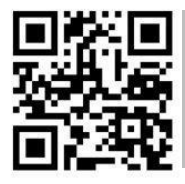

User manuals in various languages (français, italiano, español, português, nederlands, türk, polski, русский, 中文) can be downloaded here:

www.pce-instruments.com

Ultima actualización: 16 Febrero 2017 v1.0

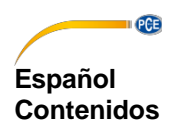

| 1   | Información de Seguridad1 |
|-----|---------------------------|
| 2   | Especificaciones2         |
| 2.1 | Especificaciones técnicas |
| 2.2 | Contenidos de entrega 2   |
| 3   | Descripción del sistema3  |
| 3.1 | Dispositivo3              |
| 3.2 | Interfaz4                 |
| 3.3 | Monitor5                  |
| 3.4 | Teclas funcionales        |
| 4   | Primeros pasos7           |
| 5   | Funcionamiento7           |
| 5.1 | Medida7                   |
| 5.2 | Otras funciones           |
| 5.3 | Ajustes                   |
| 5.4 | Software9                 |
| 6   | Calibración14             |
| 7   | Garantía15                |
| 8   | Reciclaje16               |

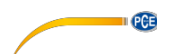

## 1 Información de Seguridad:

Por favor lea el manual completo con atención antes de usar el dispositivo, el cual debe de ser usado por personal cualificado y reparado por personal de PCE Instruments. Los daños y desperfectos causados por la falta de atención al manual están excluidos de nuestra responsabilidad y no los cubre la garantía.

- El dispositivo se debe usar solo como está descrito en el manual de instrucciones. Si se usa de otra forma, puede generar situaciones peligrosas para el usuario y daños en el medidor.
- El instrumento se debe usar solo si las condiciones ambientales (temperatura, humedad relativa,...) se encuentran dentro de los rangos descritos en las especificaciones técnicas. No exponga el dispositivo a temperaturas extremas, luz solar directa, o humedad.
- No exponga el dispositivo a golpes o vibraciones fuertes.
- El estuche debe de ser abierto por personal cualificado de PCE Instruments.
- Nunca use el instrumento con manos mojadas.
- No realice cambios técnicos al dispositivo.
- El aparato debería limpiarse solo con un trapo húmedo. Use un limpiador con pH-neutro.
- El dispositivo solo se debe usar con complementos de PCE Instruments.
- Antes de cada uso, inspeccione el estuche de posibles daños. Si hay algún daño visible, no use el dispositivo.
- No use el aparato en atmósferas explosivas.
- El rango de medida, como se indica en las especificaciones, no puede ser sobrepasado bajo ninguna circunstancia.
- La falta de atención a las medidas de seguridad puede causar daños al aparato y al usuario del mismo.

No asumimos la responsabilidad de errores de impresión y cualquier otro error en este manual.

Los términos de garantía quedan señalados y pueden encontrarse en las condiciones generales de la empresa.

En caso de tener alguna duda, por favor contacte con PCE Instruments. Los datos de contacto se encuentran al final del manual.

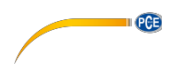

# 2 Especificaciones

## 2.1 Especificaciones técnicas

| 2                       |
|-------------------------|
| ensador eléctrico 1/2 " |
|                         |
|                         |
| l, apagado automático   |
| 5 mm conector hembra),  |
|                         |
| V DC (conector: 3.5 mm  |
|                         |
| damente                 |
| 90 % RH                 |
| . 75 % RH               |
|                         |
|                         |
|                         |

#### 2.2 Contenido del envío

- 1 x Sonómetro PCE-MSM 4
- 1 x Supresor de viento
- 1 x Pila 9V
- 1 x Maletín de transporte
- 1 x Destornillador
- 1 x Mini trípode
- 1 x Cable USB
- 1 x Adaptador de red
- 1 x Instrucciones de uso

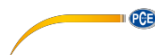

#### Descripción del sistema 3

#### Dispositivo 3.1

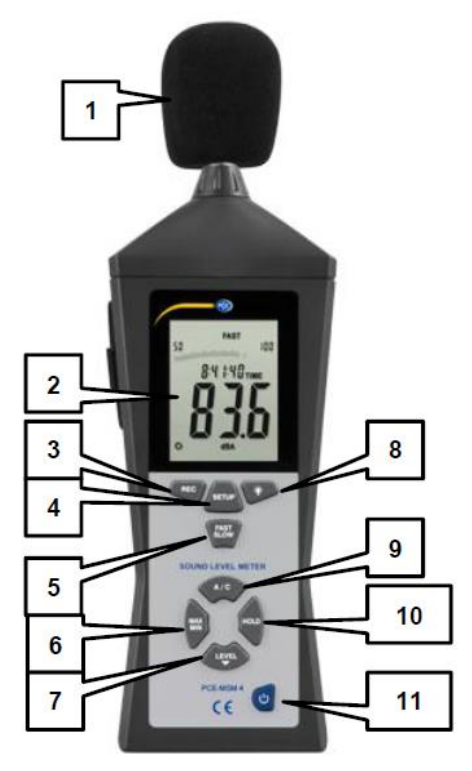

- 1. Supresor de viento
- 2. Pantalla
- 3. Tecla "REC"
- Tecla "SETUP" 4.
- Tecla "FAST/SLOW" 5.
- 6. Tecla "MAX/MIN"
- 7. Tecla "LEVEL"
- Tecla 8.
- Tecla "A/C" 9.
- 10.
- Tecla de "HOLD"
- 11. Tecla de "On/Off"

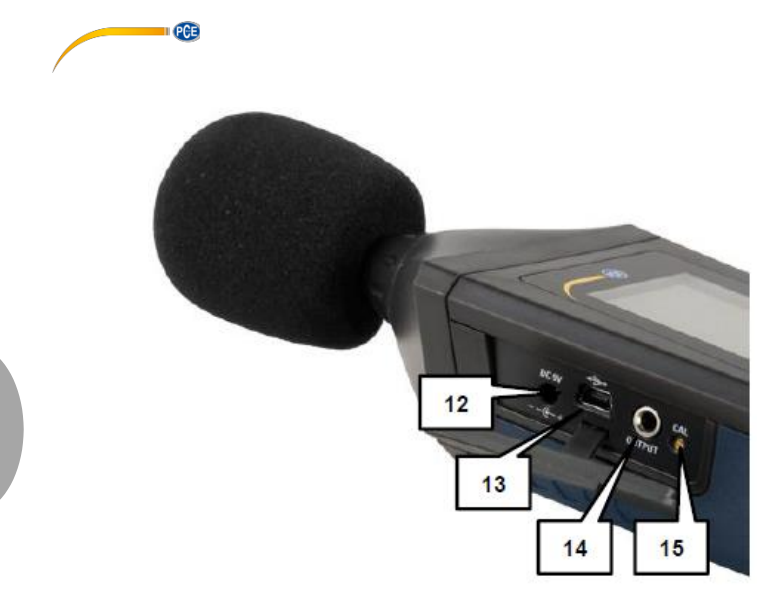

- 12.
- 13.
- 14.
- Conector de red Clavija USB Salida analógica Tornillo calibrador 15.

© PCE Instruments

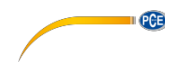

#### 3.2 Interfaz

#### Adaptador de red (12)

Voltaje: 9 V DC Conector: exterior Ø: 3.5 mm; interior Ø: 1.35 mm

#### USB (13)

Ratio: 9600 bps

#### Salida analógica (14)

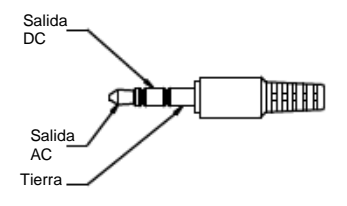

- AC: Voltaje de salida: 1 V RMS (corresponde al valor máximo del rango de medida seleccionado) Resistencia: 100 Ω
- DC: Voltaje de salida:10 V/dB Resistencia: 1 kΩ

#### Potenciómetro (15)

El potenciómetro se usa para calibrar el sonómetro en combinación con un calibrador de sonido.

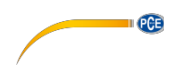

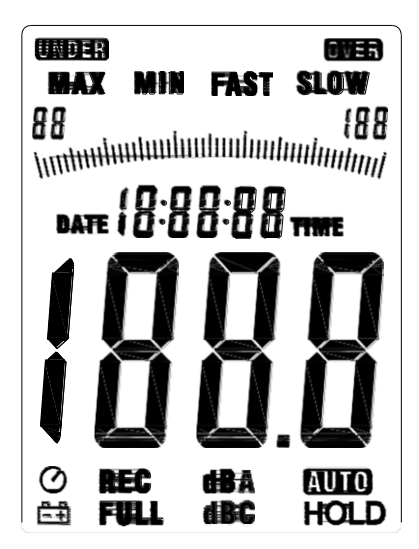

| Indicador     | Significado                                            |
|---------------|--------------------------------------------------------|
| UNDER // OVER | Rango de medida excedido (OVER) o no alcanzado (UNDER) |
| MAX // MINI   | El valor máximo (MAX) o mínimo (MIN) aparece quieto en |
|               | la pantalla                                            |
| FAST // SLOW  | Seleccionado el muestreo rápido o lento                |
| 88 – 188      | Muestra el rango seleccionado                          |
| $\odot$       | Función de apagado automática encendida                |
| ŧ             | Batería baja                                           |
| REC           | Transmisión de datos activa                            |
| FULL          | Memoria interna llena                                  |
| dBA           | Ponderación de frecuencia A activa                     |
| dBC           | Ponderación de frecuencia C activa                     |
| AUTO          | Selección de rango de medida automático                |
| HOLD          | Función <i>hold</i> activa                             |

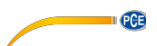

#### 3.4 Teclas funcionales

| Tecla         | Función                                                                                                    |
|---------------|----------------------------------------------------------------------------------------------------|
| REC (3)       | Transmisión de datos activada/desactivada                                                                                                    |
| SETUP (4)     | Activar la función de encendido/apagado automático.<br>Presione y mantenga antes de encender el dispositivo<br>para ver los ajustes de hora/fecha |
| FAST/SLOW (5) | Cambiar entre ratio de muestreo rápido y lento                                                                                                    |
| MAX/MIN (6)   | Activar/desactivar máximo y mínimo                                                                                                    |
| LEVEL (7)     | Cambiar entre los distintos rangos de medida                                                                                                    |
| <b>*</b> (8)  | Activar o desactivar la luz trasera                                                                                                    |
| A/C (9)       | Cambiar entre la ponderación de nivel de sonido A and C                                                                                           |
| HOLD (10)     | Congelar/descongelar la lectura actual en la pantalla                                                                                             |
| On/Off (11)   | Encender o apagar el sonómetro                                                                                                    |

## 4 Primeros pasos

#### Insertar la batería

Para insertar la pila siga los siguientes pasos:

- 1. Abra el compartimento de la pila en la parte de atrás del dispositivo.
- 2. Conecte la pila de 9V al conector y colóquela en el compartimento de la batería.
- 3. Cierre el compartimento-

Si queda poca pila, aparecerá un indicador en la pantalla 🚔 . Por favor cambie la pila cuando aparezca este icono.

#### Adaptador de red

Si quiere usar un adaptador de red, conéctelo al enchufe por el lateral del dispositivo (12). Asegúrese de que el voltaje de salida del adaptador de red es 9 V DC. El conector del adaptador de red debe tener las siguientes dimensiones: Exterior Ø: 3.5 mm Interior Ø: 1.35 mm

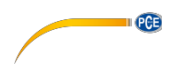

# 5 Funcionamiento

#### 5.1 Medida

Para tomar una medida, encienda el dispositivo pulsando la tecla "On/Off". Cuando aparece la pantalla principal, éste mide el nivel de sonido de manera continua.

Para seleccionar uno de los rangos de medida disponibles, seleccione la tecla "LEVEL". Puede elegir entre las siguientes opciones: Lo (30 ... 80 dB), Med (50 ... 100 dB), Hi (80 ... 130 dB), Auto (Selección de rango automático).

Elija dependiendo del nivel de ruido ambiente. Si el nivel de sonido ambiental está por debajo del rango seleccionado, aparecerá "UNDER" en la pantalla. Si por el contrario excede el rango seleccionado, aparece en la pantalla "OVER".

Para cambiar la ponderación de frecuencia de la medida del nivel de sonido, presione "A/C". Puede cambiar entre A y C.

Para cambiar la ponderación temporal, presione la tecla "FAST/SLOW". Usted puede cambiar entre "FAST" (1 medición / 125 ms) y "SLOW" (1 medición / 1 s).

## 5.2 Otras funciones

#### 5.2.1 Función MIN/MAX hold

Puede congelar los valores máximos y mínimos en la pantalla. Para hacer esto, presione el botón "MAX/MIN". Aparece la indicación de "MAX" en la pantalla, esto significa que el valor máximo aparece en el monitor (desde que se activó esta función).

Presione "MAX/MIN" de nuevo para activar el modo MIN. Aparecerá una indicación de "MIN" valor (desde la activación de la función).

Presione "MAX/MIN" de nuevo para desactivar la función y volver al modo de medición normal.

#### 5.2.2 Función hold

Puede retener la lectura actual en la pantalla en cualquier momento presionando la tecla "HOLD". Para desactivarlo, presione "HOLD" de nuevo.

#### 5.3 Ajustes

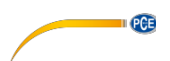

#### 5.3.1 Ajustes de fecha y hora

Para cambiar los ajustes de fecha y hora, siga los siguientes pasos:

- Mientras mantenga apretado el botón de "SETUP", se enciende el aparato. Deje de pulsar el botón de "SETUP" cuando el icono de "TIME" aparezca en la pantalla. Ahora está en los ajustes de fecha y hora. En la pantalla aparece la fecha.
- Presionando "SETUP" entra en los ajustes de minutos. Aparece "nn" en la pantalla y encima el valor seleccionado. Se puede cambiar el número presionando la tecla "LEVEL". Presione la tecla "SETUP" para ir a los ajustes de hora.
- 3. El monitor muestra ahora "h-A" o "h-P" con el valor establecido. Para cambiarlo, pulse la tecla "LEVEL". "h-A" aparece para AM y "h-P" para PM. Después de esto, presione "SETUP" de nuevo para entrar en ajustes de fecha.
- 4. Ahora está en ajuste de fecha. La pantalla muestra "DATE d –" y el día establecido después. Para cambiar el valor, pulse el botón "LEVEL". Después pulse "SETUP" para llegar a los ajustes de mes.
- 5. En los ajustes de mes, en la pantalla aparece "DATE H " y el mes establecido. Para cambiar el valor, presione la tecla "LEVEL". Pulse después "SETUP" para acceder a los ajustes de año.
- En los ajustes de año, en la pantalla aparece "DATE Y " y después de esto los últimos dos dígitos del año. Para cambiar el valor, presione el botón "LEVEL".

Nota: Puede confirmar y salir de los ajustes en cualquier momento manteniendo pulsado el botón "HOLD".

Para restablecer los valores de fecha y hora estándar, siga los siguientes pasos:

- Manteniendo pulsada la tecla "SETUP", enciende la unidad. Deje de pulsar "SETUP" cuando el icono de "TIME" aparezca en la pantalla. Ahora está en los ajuste de fecha y hora. La fecha aparece en la pantalla.
- 2. Pulse "SETUP" hasta que aparece "rSt" en la pantalla.
- 3. Presione y mantenga pulsado "HOLD" para restablecer los ajustes estándares.

#### 5.4 Software

#### 5.4.1 Instalar los USB drivers

Para instalar los USB drivers, siga los siguientes pasos:

- 1. Ponga el CD en el lector de CD-ROM de su PC.
- Acceda a su CD-ROM y abra la carpeta "USB Driver". Hay dos subcarpetas dentro: "Windows\_2K\_XP\_S2K3\_Vista" y "Windows\_7".
- Abra la carpeta que coincida con su versión de Windows y ejecute el archivo "CP210xVCPInstaller.exe".
   Si usted desconoce la versión de Windows vaya al escritorio, haga click con el botón derecho en "MyComputer/ Mi PC" y seleccione "Properties/Propiedades". Aparecerá una nueva ventana donde podrá ver su versión de Windows.
- 4. Haga click en "Install/Instalar" en el instalador del software para empezar la instalación.

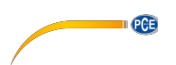

## 5.4.2 Instalación del Software

Para instalar el software, siga los siguientes pasos:

- 1. Ponga el CD dado en el controlador de CD-ROM de su PC.
- Espere a la función AutoPlay de Windows o entre en el CD-ROM y ejecute el archivo "setup.exe".
- 3. El instalador de software aparece. Siga las instrucciones de la pantalla e instale el software.

#### 5.4.3 Funcionamiento del Software

Abra el software. Entrará en la pantalla principal:

| I<br>Source ef Meter<br>File(F) Real Ima(R) Com Port(C)<br>□ □ □ P ○ □ ☆ ? | View(V) Help(H)                                  | 2                                                                   |                                                   |
|----------------------------------------------------------------------------|--------------------------------------------------|---------------------------------------------------------------------|---------------------------------------------------|
| Stored Lovel Motor<br>90 FAST 100<br>09:55:44 Thue                         | Unlo Ison<br>Start Tine<br>NIM G<br>NAX 2        | Beul Tirre Graph.<br>Jotalf.<br>Sarple Rate 0.5 - Sec<br>Average dB | Or sph Osta lixt<br>Indication<br>Jalas:<br>Tisa: |
|                                                                            | Outsite         B           Nuc. Between A and B | Curser8<br>Arerage :<br>9 Quantity                                  | e 3<br>Jotvom A and B<br>Batroon A and J          |
|                                                                            | 130.00<br>117.00<br>104.00<br>51.00              |                                                                     |                                                   |
|                                                                            | 78.00<br>65.00<br>52.00                          |                                                                     |                                                   |
| ICENTS I CLAID                                                             | 39.00<br>26.00<br>13.00                          |                                                                     |                                                   |
|                                                                            | 00:00:00 00:00:04                                |                                                                     | 0:00:16 00:00:20 *                                |
| 4                                                                          |                                                  | 5                                                                   | NUM                                               |

- 1. Barra de menú
- 2. Información de medición en tiempo real
- 3. Pantalla del dispositivo en tiempo real
- 4. Comando de pantalla
- 5. Gráfica de tiempo real

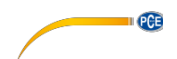

#### Establecer la conexión con el dispositivo

Para permitir al software establecer la conexión automáticamente, siga los siguientes pasos:

- 1. Asegúrese de que el dispositivo está conectado al PC.
- 2. Haga clic en "COM Port(C)" en la barra de menú y seleccione "Auto(A)", ahora el software intenta establecer la conexión de manera automática.
- Presione la tecla "REC" en el dispositivo para habilitar la trasmisión de datos. Se activa la pantalla de tiempo real.

También puede seleccionar el puerto COM manualmente:

- 1. Asegúrese de que el dispositivo está conectado al PC.
- Abra el gestor del dispositivo Windows y haga clic en "Connections (COM & LPT)" para buscar el puerto COM correcto.

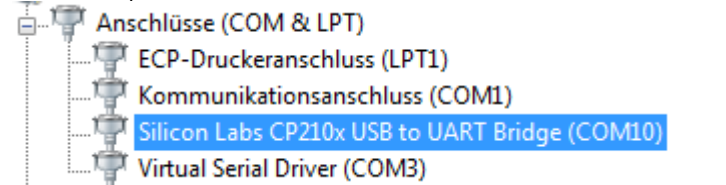

- 3. Haga clic en "COM Port(C)" en la barra de menú y seleccione "Manual (M)". Ahora podrá teclear en el número de Puerto COM
- 4. Presione la tecla "REC" en el dispositivo para habilitar la transmisión de datos y la pantalla a tiempo real se activa.

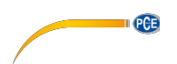

#### Empezar una medición a tiempo real

Configure los ajustes:

- 1. Haga clic en "Real Time(R)" en la barra de menú y seleccione "Setup(U)".
- 2. Aparece la ventana siguiente:

| Real-Time Setup                                 | -        | ×                              |  |  |
|-------------------------------------------------|----------|--------------------------------|--|--|
|                                                 |          |                                |  |  |
| The Group Number of Real-Time Record Data 40000 |          |                                |  |  |
| (Setting up the number according to your need)  |          |                                |  |  |
| Real-Time Sampling R                            | ≀ate     | 0.5 <ul> <li>Second</li> </ul> |  |  |
| Recording cycle 5                               | i hour 3 | 33 minute 20 second            |  |  |
| Start                                           | Time     | 2017-2-7,10:29:45              |  |  |
| End                                             | Time     | 2017-2-7,16:3:5                |  |  |
| Start                                           |          | Cancel                         |  |  |

Aquí puede establecer el número de mediciones ("The Group Number of Real-Time Record Data") y la ponderación temporal ("Real-Time Sampling Rate"). El software calcula la duración de la medida, tiempo en el que empieza y acaba según los ajustes.

3. Haga clic en "Start" para comenzar la medición a tiempo real.

Comenzar la medición a tiempo real:

- Haga clic en "Real Time(R)" en la barra de menú y seleccione "Run(R)" o haga clic en el símbolo de Start debajo de la barra de menú. La medición a tiempo real comienza con los datos de la última configuración guardada. Los datos aparecen a tiempo real así como la gráfica. También hay información adicional en la pantalla de información de medición a tiempo real (2), por ejemplo los valores MIN/MAX y la media.
- Haga clic en "Real Time(R)" en la barra de menú y seleccione "Stop(S)" o haga clic en el símbolo de stop debajo de la barra de menú para parar la medición a tiempo real.

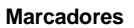

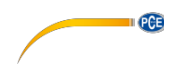

Después de tomar una medida, usted podrá establecer marcadores y comparar entre distintos puntos de medición.

Para hacer esto, siga los pasos:

- 1. Doble-clic en cualquier punto de la gráfica de tiempo real.
- El cursor se transforma en una línea vertical violeta. Mueva la línea al punto de medición que quiera comparar. El valor de la medición y el tiempo aparece en el marcador (3) en "CursorA". Haga clic con el botón izquierdo en un punto de la gráfica para seleccionarlo.
- Cuando haya establecido el primer marcador, el cursor se transforma en una linea vertical verde.Seleccione la posición del segundo marcador. El valor medido y el tiempo aparece en el marcador (3) en "CursorB". Haga clic con el botón izquierdo en un punto de la gráfica para seleccionarlo.
- Una vez que los dos marcadores están establecidos, el software muestra los MIN/MAX y valores medios, así como el número de puntos de medición entre ambos marcadores.

#### Guardar datos

Para guardar los datos medidos, siga los pasos:

- 1. Haga clic en "File(F)" en la barra de menú y seleccione "Save as".
- 2. Aparecerá una nueva ventana donde podrá establecer la trayectoria guardada y el nombre del archivo.
- 3. Haga clic en "Save" para guardar los datos en la posición establecida. El formato en el que se guardan es \*.txt format.

#### Exportar datos a Excel

Para exportar en Excel, haga clic en "File(F)" y seleccione "Export To Excel(E)". Se abrirá automáticamente un archivo Excel con los datos medidos.

#### Imprimir

Para imprimir la información medida, siga los siguientes pasos:

- Haga clic en "File(F)" en la barra de menú y seleccione "Print Graph(G)" para imprimir la gráfica o seleccione "Print Data(D)" para imprimir los datos de la medición en una tabla.
- 2. Usted puede configurar los ajustes de impresión en una nueva ventana emergente.
- 3. Haga clic en "OK" para imprimir.

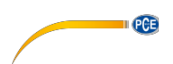

#### Cargar datos

Para cargar los datos guardados, siga los siguiente pasos:

- 1. Haga clic en "File(F)" en la barra de menú y seleccione "Open".
- 2. Aparecerá una nueva ventana donde usted puede seleccionar el archivo que desea abrir. Después de esto, haga clic en "Open" para cargar el archivo
- 3. Aparece la siguiente ventana:

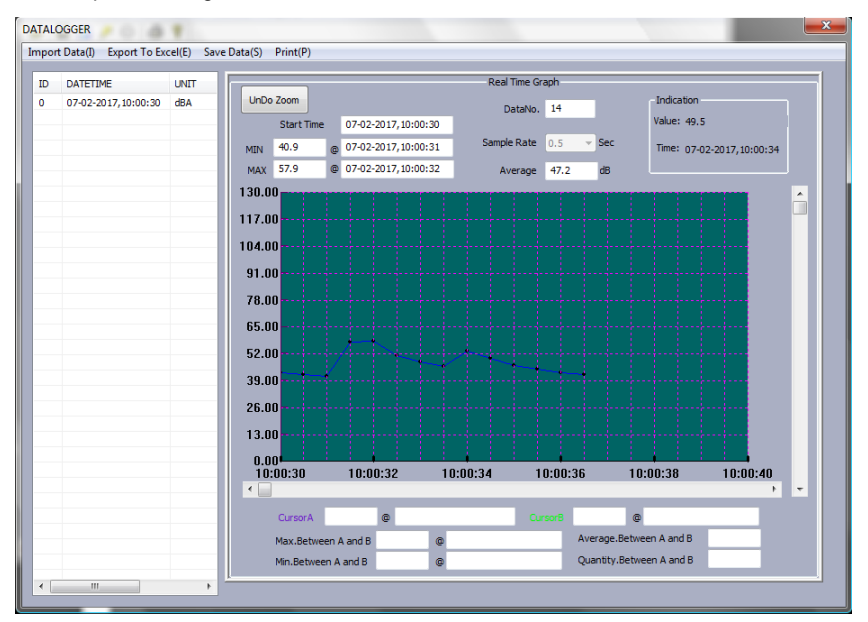

Aquí podrá ver la gráfica guardada. El archivo aparece en la tabla en el lado izquierdo de la ventana.

- 4. Usted puede exportar los datos a Excel, guardar los datos e imprimir mediante el uso de la barra de menú de la ventana.
- 5. También podrá establecer marcadores como se explica anteriormente.

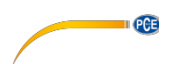

## 6 Calibración

Para llevar a cabo una calibración, necesita un calibrador de nivel de sonido, el cual tenga  $\frac{1}{2}$  pulgada abierta para micrófonos.

Para calibrar el dispositivo, siga los pasos siguientes:

- Configure el dispositivo con los ajustes siguientes: Ponderación de frecuencia: A Ponderación temporal: FAST Rango: 50.... 100 dB
- Ponga el final del micrófono en la ½ pulgada del calibrador abierta. Asegúrese de que la señal de salida del calibrador se sitúa dentro del rango establecido (por ejemplo 94 dB @ 1 kHz).
- 3. Encienda el calibrador y use el potenciómetro en el lateral del sonómetro para ajustar el valor mostrado a la señal de salida del calibrador (por ejemplo 94.0 dB).

El sonómetro viene con una calibración de fábrica. Recomendamos calibrarlo una vez al año.

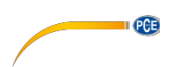

## 7 Garantía

Nuestras condiciones de garantía se pueden leer en nuestros términos y condiciones que se pueden encontrar aquí: <u>https://www.pce-instruments.com/espanol/impreso</u>.

# 8 Reciclaje

#### Información sobre el reglamento de las baterías usadas

Las baterías no se deben desechar en la basura doméstica: el consumidor final está legalmente obligado a devolverlas. Las baterías usadas se pueden devolver en cualquier punto de recogida establecido o en PCE Ibérica.

#### Puede enviarlo a:

PCE- Ibérica SL C/ Mayor 53, Bajo 02500 – Tobarra (Albacete) España

Para poder cumplir con la RII AEE (recogida y eliminación de residuos de aparatos eléctricos y electrónicos) retiramos todos nuestros dispositivos. Estos serán reciclados por nosotros o serán eliminados según ley por una empresa de reciclaje.

RII AEE – Nº 001932 Número REI-RPA: 855 – RD. 106/2008

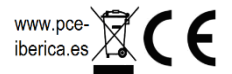

## Datos de contacto de PCE Instruments

#### Alemania

PCE Deutschland GmbH Im Langel 4 D-59872 Meschede Deutschland Tel.: +49 (0) 2903 976 99 0 Fax: +49 (0) 2903 976 99 0 Fax: +49 (0) 2903 976 99 29 info@pce-instruments.com www.pce-instruments.com/deutsch

#### **Estados Unidos**

PCE Americas Inc. 711 Commerce Way suite 8 Jupiter / Palm Beach 33458 FL USA Tel: +1 (561) 320-9162 Fax: +1 (561) 320-9176 info@pce-americas.com www.pce-instruments.com/us

#### Países Bajos

PCE Brookhuis B.V. Institutenweg 15 7521 PH Enschede Nederland Telefoon: +31 (0) 900 1200 003 Fax: +31 53 430 36 46 info@pcebenelux.nl www.pce-instruments.com/dutch

#### China

Pingce (Shenzhen) Technology Ltd. West 5H1,5th Floor,1st Building Shenhua Industrial Park, Meihua Road,Futian District Shenzhen City China Tel: +86 0755-32978297 Iko@pce-instruments.cn www.pce-instruments.cn

#### France

PCE Instruments France EURL 23, Rue de Strasbourg 67250 SOULTZ-SOUS-FORETS France Téléphone: +33 (0) 972 3537 17 Numéro de fax: +33 (0) 972 3537 18 info@pce-france.fr www.pce-instruments.com/french

#### Reino Unido

PCE Instruments UK Ltd Units 12/13 Southpoint Business Park Ensign Way, Southampton Hampshire United Kingdom, SO31 4RF Tel: +44 (0) 2380 98703 0 Fax: +44 (0) 2380 98703 9 info@industrial-needs.com www.pce-instruments.com/english

#### Chile

PCE Instruments Chile SA RUT 76.423.459-6 Calle Santos Dumont N° 738, Local 4 Comuna de Recoleta, Santiago, Chile Tel. : +56 2 24053238 Fax: +56 2 2873 3777 info@pce-instruments.cl www.pce-instruments.com/chile

## Turquía

PCE Teknik Cihazları Ltd.Şti. Halkalı Merkez Mah. Pehlivan Sok. No.6/C 34303 Küçükçekmece - İstanbul Türkiye Tel: 0212 471 11 47 Faks: 0212 705 53 93 info@pce-cihazlari.com.tr www.pce-instruments.com/turkish

#### España

PCE Ibérica S.L. Calle Mayor, 53 02500 Tobarra (Albacete) España Tel. : +34 967 543 548 Fax: +34 967 543 542 info@pce-iberica.es www.pce-instruments.com/espanol

#### Italia

PCE Italia s.r.l. Via Pesciatina 878 / B-Interno 6 55010 LOC. GRAGNANO CAPANNORI (LUCCA) Italia Telefono: +39 0583 975 114 Fax: +39 0583 974 824 info@pce-italia.it www.pce-instruments.com/italiano

#### Hong Kong

PCE Instruments HK Ltd. Unit J, 21/F., COS Centre 56 Tsun Yip Street Kwun Tong Kowloon, Hong Kong Tel: +852-301-84912 jyi@pce-instruments.com www.pce-instruments.cn PCE

User manuals in various languages (français, italiano, español, português, nederlands, türk, polski, русский, 中文)

can be downloaded here: www.pce-instruments.com

Specifications are subject to change without notice.

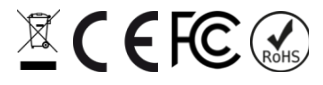